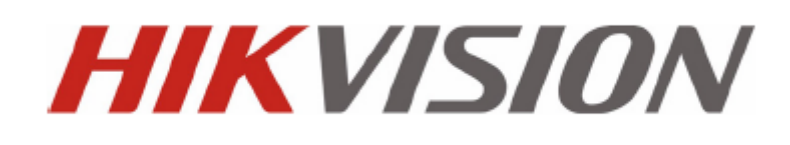

## **DS-9100HWI-ST Series DVR**

Gebruikershandleiding

Versie 2.0.2

# **Controleer Inhoud**

Controleer of de inhoud van de doos juist is d.m.v. de verpakkings lijst.

**Opmerking:** Neem contact op met uw dealer voor beschadiging of missende onderdelen.

## **DVR Voorbereiding**

De DS-9100HWI-ST Series DVR is zeer geavanceerde bewakings apparatuur dat geinstalleerd moet worden met de juiste zorg. Neem de volgende voorzorgs maatregelen in acht voor de installatie van de DVR.

- 1. Houd alle vloeistoffen weg bij de DVR.
- 2. Installeer de DVR in een goed geventileerde en stofvrije ruimte.
- 3. Zorg ervoor dat de milieu voorwaarden voldoen aan de fabrieks specificaties.
- 4. Installeer een door de fabrikant aanbevolen HD.

# **DVR Installatie**

Tijdens de installatie van de DVR:

- **1.** Gebruik beugels voor rekmontage.
- 2. Zorg dat er voldoende ruimte is voor audio en video kabels.
- **3.** Bij het installeren van de kabels, zorg ervoor dat de buigradius van de kabels niet minder is dan 5 keer de diameter.
- 4. Sluit zowel de alarm en de RS 485 kabel aan.
- 5. Laat minstens 2cm (~0.75-inch) ruimte over tussen de rek gemonteerde apparaten.
- 6. Zorg ervoor dat de DVR geaard is.
- 7. Omgevingstemperatuur moet binnen het bereik liggen van -10  $\ C \sim 55 \ C$ , 14  $\ F \sim 131 \ F$ .
- 8. Milieu Luchtvochtigheid moet binnen het bereik liggen van  $10\% \sim 90\%$ .

# Hard Disk Installatie

#### Voordat u begint:

Voordat u begint met het installeren van de hard disk schijf (HD), zorg ervoor dat de stroom van de DVR is uitgeschakeld.

Een door de fabrikant aanbevolen HD dient te worden gebruikt voor deze installatie.

Er kunnen tot 8 SATA hard disks geinstalleerd worden in de DVR.

#### Benodigd Gereedschap: Schroevendraaier.

#### Stappen:

1. Bevestig de harde schijf hendels aan de harde schijf met de bijgeleverde schroeven.

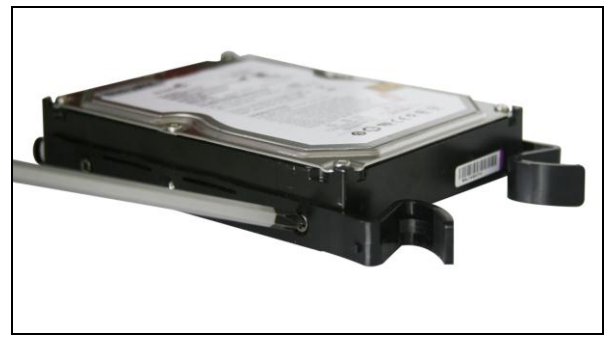

2. Doe de sleutel in het voorpaneel en draai met de klok mee om deze te openen.

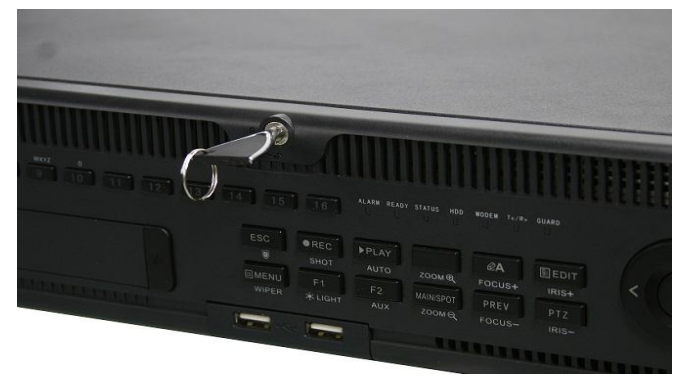

3. Druk de knoppen in aan de zijkant van het paneel om deze te openen.

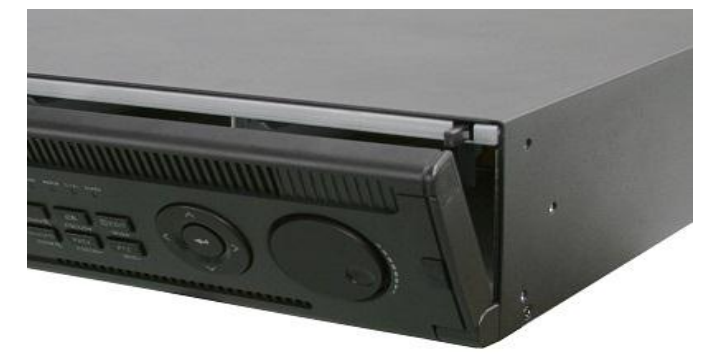

4. Doe de harddisk in het slot tot deze in zijn positie is.

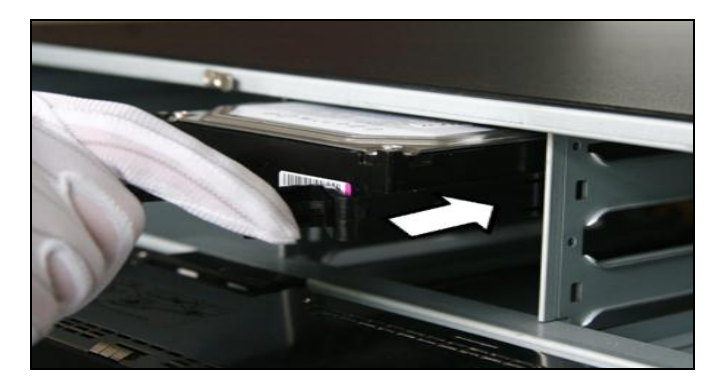

5. Herhaal deze bovengenoemde stap voor het installeren van andere harde schijven in de DVR. Na de installatie van alle harde schijven kunt u het voor paneel dicht doen en met de sleutel sluiten.

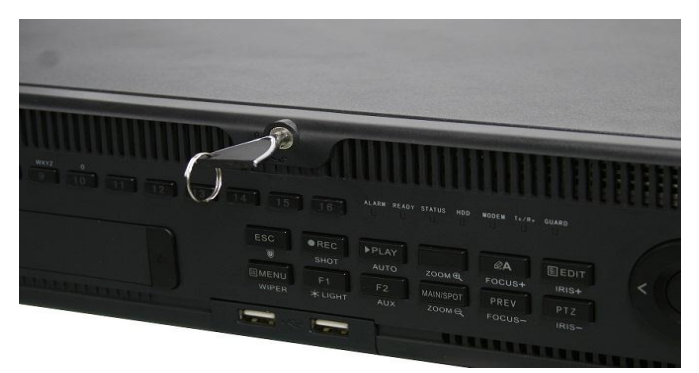

# **Voor Paneel**

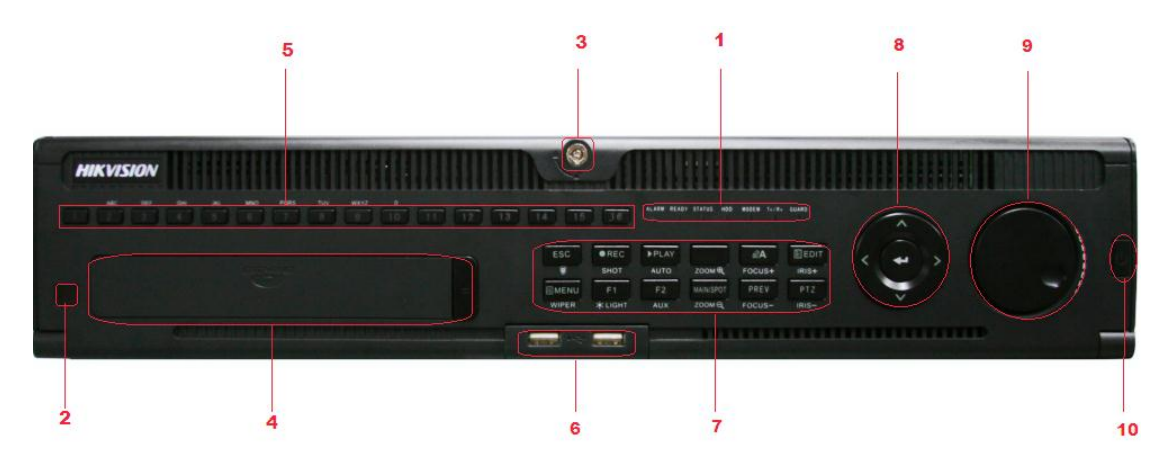

| Nr. | Naam   | Functie Beschrijving                                                                                                    |  |  |  |  |  |  |  |
|-----|--------|----------------------------------------------------------------------------------------------------|--|--|--|--|--|--|--|
|     | ALARM  | Alarm indicatie wordt rood als een sensor alarm gedetecteerd wordt.                                                                                                    |  |  |  |  |  |  |  |
|     | READY  | Ready indicatie lampje is normaal blauw als de DVR goed functioneerd.                                                                                                    |  |  |  |  |  |  |  |
| 1   | STATUS | <ul> <li>Indicator wordt blauw als de DVR beheerd wordt door een IR afstandsbediening.</li> <li>Indicator wordt rood als de DVR beheerd wordt door een toetsenbord; paars als de DVR beheerd wordt door IR afstandsbediening en toetsenbord op hetzelfde moment.</li> </ul> |  |  |  |  |  |  |  |
|     | HDD    | HDD indicator knippert rood als er data gelezen of geschreven wordt van of naar de HD.                                                                                                    |  |  |  |  |  |  |  |

|   | MODEM            | DDEM Gereserveerd voor toekomstig gebruik.                                                         |  |  |  |  |  |  |
|---|------------------|----------------------------------------------------------------------------------------------------|--|--|--|--|--|--|
|   | TX/RX            | TX/RX indictor knippert blauw als de network connectie naar behoren werkt.                         |  |  |  |  |  |  |
|   |                  | Guard-indicator wordt blauw als het apparaat in gewapende status komt; in deze                     |  |  |  |  |  |  |
|   |                  | tijd, een alarm word ingeschakeld wanneer er een gebeurtenis gedetecteerd wordt.                   |  |  |  |  |  |  |
|   | GUARD            | De indicator gaat uit wanneer het apparaat is ongewapend. De arm /                                 |  |  |  |  |  |  |
|   |                  | ontwapenen-status kan worden gewijzigd door de ESC-knop, in live view modus,                       |  |  |  |  |  |  |
|   |                  | langer dan 3 seconden ingedrukt te houden.                                                         |  |  |  |  |  |  |
| 2 | IR Receiver      | Ontvanger voor IR afstandsbediening.                                                               |  |  |  |  |  |  |
| 3 | Front Panel Lock | U kunt het voor paneel vergrendelen of ontgrendelen met de sleutel.                                |  |  |  |  |  |  |
| 4 | DVD-ROM          | Slot voor DVD-ROM. (Optioneel)                                                                     |  |  |  |  |  |  |
|   |                  | • Schakel over naar het corresponderende kanaal in de Live View-of PTZ Control                     |  |  |  |  |  |  |
|   |                  | modus                                                                                              |  |  |  |  |  |  |
|   | Alphanumeric     | • Invoer van cijfers en tekens in de Edit modus                                                    |  |  |  |  |  |  |
| 5 | Buttons          | • Schakelen tussen verschillende kanalen in Alle-dag weergavefunctie.                              |  |  |  |  |  |  |
|   | 2000             | • Het licht van de knop wordt blauw als het corresponderende kanaal aan het                        |  |  |  |  |  |  |
|   |                  | opnemen is, het wordt rood als het kanaal in transmissie-status op het netwerk is,                 |  |  |  |  |  |  |
|   |                  | het wordt roze als het kanaal aan het opnemen en uitzenden is.                                     |  |  |  |  |  |  |
| 6 | USB Interfaces   | Universele Seriele Bus (USB)-poorten voor extra apparaten zoals USB-muis en                        |  |  |  |  |  |  |
|   |                  | USB Hard Disk (HD).                                                                                |  |  |  |  |  |  |
|   | ESC              | • Terug naar het vorige menu<br>Druk op Inschakelen / uitschakelen van de DVP in de Live View mode |  |  |  |  |  |  |
|   | REC/SHOT         | Co nor het handmetige opnome instellingen menu In PTZ controle instellingen                        |  |  |  |  |  |  |
|   |                  | drukt u on de REC / SHOT knon dan kun je een vooraf ingestelde PTZ onroenen                        |  |  |  |  |  |  |
|   |                  | door een numerieke knop in te drukken.                                                             |  |  |  |  |  |  |
|   |                  | De PLAY / AUTO knop wordt gebruikt om het Playback menu te openen. Het                             |  |  |  |  |  |  |
|   | PLAY/AUTO        | wordt ook gebruikt om audio aan / uit te schakelen in het menu Afspelen, en                        |  |  |  |  |  |  |
|   |                  | auto-scan in het PTZ Control menu.                                                                 |  |  |  |  |  |  |
|   | 700M+            | Inzoomen van de PTZ camera in de PTZ-controle-instelling.                                          |  |  |  |  |  |  |
|   |                  |                                                                                                    |  |  |  |  |  |  |
|   | A/FOCUS+         | Scherpstelling wordt aangepast in de PTZ-controle menu. Het wordt ook gebruikt                     |  |  |  |  |  |  |
|   |                  | om te schakelen tussen invoermethoden (hoofdletters en kleine letters, symbolen en                 |  |  |  |  |  |  |
| - |                  | numerieke invoer). Het kan ook gebruikt worden om hele gemaskeerde gebieden,                       |  |  |  |  |  |  |
| 7 |                  | zoals in de Motion Detection en Privacy Mask menu's duidelijk te maken.                            |  |  |  |  |  |  |
|   |                  | De EDIT / IRIS + knop wordt gebruikt om tekstvelden te bewerken. Bij het                           |  |  |  |  |  |  |
|   |                  | bewerken van tekstvelden, zal het ook functioneren als een toets Backspace om het                  |  |  |  |  |  |  |
|   | EDIT/IRIS+       | teken te verwijderen voor de cursor. Op checkbox velden, zal het indrukken van de                  |  |  |  |  |  |  |
|   |                  | EDIT / IRIS + knop de checkbox aanvinken. In de PTZ Control-modus, de EDIT /                       |  |  |  |  |  |  |
|   |                  | IRIS + knop opent de iris van de camera. In de weergavestand, kan het gebruikt                     |  |  |  |  |  |  |
|   |                  | worden om video clips voor back-up te genereren                                                    |  |  |  |  |  |  |
|   | MAIN/SPOT/ZO     | De MAIN/SPOT/ZOOM- knop wordt gebruikt om te schakelen tussen hoofd-en                             |  |  |  |  |  |  |
|   | OM-              | spot-uitgang. In de PTZ Control-modus, kan het gebruikt worden om de afbeelding                    |  |  |  |  |  |  |
|   |                  | uit te zoomen.                                                                                     |  |  |  |  |  |  |
|   | F1/ LIGHT        | De F1/LIGHT knop zal bij gebruik in een lijst veld alle items op de lijst selecteren.              |  |  |  |  |  |  |
|   |                  | In de PTZ Controle-modus, zal het PTZ licht in / uitschakelen.                                     |  |  |  |  |  |  |
|   | F2/ AUX          | De F2/AUX knop wordt gebruikt om te schakelen tussen tabbladen. Het zal ook de                     |  |  |  |  |  |  |

|    |                     | Kanaal & OSD-positie instellingen weergeven.                                      |
|----|---------------------|-----------------------------------------------------------------------------------|
|    |                     | Als u op de MENU / WIPER knop drukt zal de gebruiker terugkeren naar het          |
|    |                     | Hoofdmenu (na succesvolle login). Door de knop gedurende 5 seconden Ingedrukt     |
|    |                     | te houden wordt de akoestisch toetstoon uitgeschakeld. De MENU / WIPER knop       |
|    | MENU/WIPER          | zal ook de Sensitivity Interface-instellingen te voorschijn halen. In de PTZ      |
|    |                     | Control-modus, zal de MENU / WIPER knop de wisser starten(indien van              |
|    |                     | toepassing).                                                                      |
|    |                     | Schakelen tussen een scherm en multi-screen mode.                                 |
|    |                     | In PTZ Controle modus, it is used to adjust the focus in conjunction with the     |
|    | PREV/FOCUS-         | A/FOCUS+ button. Het kan ook worden gebruikt om hele gemaskerde gebieden,         |
|    |                     | zoals in Motion Detection en Privacy Mask menu's te selecteren.                   |
|    |                     | De PTZ/IRIS- knop wordt gebruikt om de PTZ-Control-modus in te gaan. Wanneer      |
|    | PTZ I/IRIS          | u in de PTZ Controle modus bent, wordt het gebruikt om de iris van de             |
|    |                     | PTZ-camera te sluiten.                                                            |
|    | DIRECTION/EN<br>TER | De DIRECTION knoppen zijn voor het navigeren tussen verschillende velden en       |
|    |                     | items in menus.                                                                   |
|    |                     | In weergave modus, de omhoog en omlaag toets wordt gebruikt om de snelheid van    |
|    |                     | de opgenomen video te verhogen of te verlagen.                                    |
|    |                     | De Links/Rechts knop kan gebruikt worden voor het selecteren van het              |
| 0  |                     | volgende/volige opgenomen bestand. In Preview modus kunnen de knoppen             |
| 8  |                     | Bevestig de keuze in een van de menu modes. Het kan ook gebruikt worden voor      |
|    |                     | het aanvinken van checkbox velden.                                                |
|    |                     | In Weergave modus kan het gebruikt worden voor het afspelen of pauzeren van de    |
|    | ENIEK               | In Single-frame Weergave modus, het intoetsen van de ENTER toets zal de video     |
|    |                     | tonen als een enkel frame.                                                        |
|    |                     |                                                                                   |
|    |                     | De JOG SHUTTLE controle kan worden gebruikt om de actieve selectie in een         |
|    | JOG SHUTTLE         | menu te verplaatsen. Het zal de selectie op en neer bewegen. In de weergavestand, |
| 9  | Controle            | wordt de ring gebruikt om de video-bestanden 30 seconden vooruit / achteruit te   |
|    | Controle            | spoelen. In de Preview modus kan het gebruikt worden om te bladeren door          |
|    |                     | verschillende kanalen                                                             |
| 10 | POWER ON/OFF        | Stroom aan/uit schakelaar                                                         |

# **Achter Paneel**

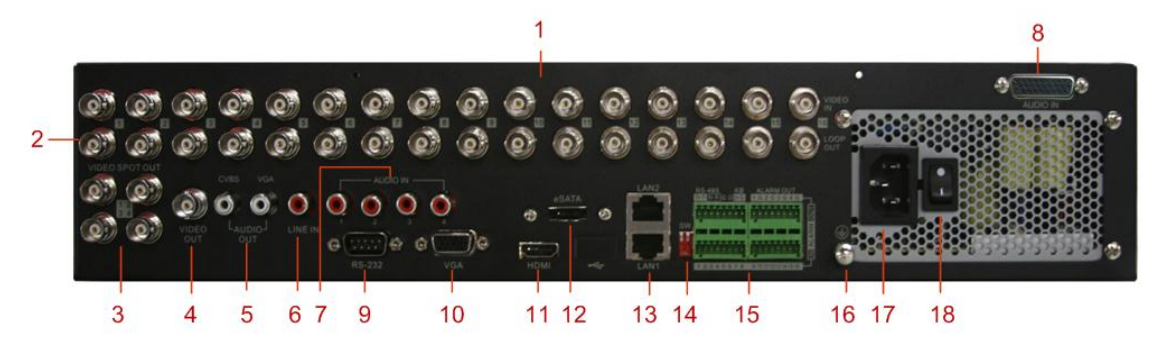

| Nr. | Item               | Beschrijving                                                                    |
|-----|--------------------|---------------------------------------------------------------------------------|
| 1   | VIDEO IN           | BNC connector voor analoge video ingang.                                        |
| 2   | LOOP OUT           | BNC connector voor video loop uitgang.                                          |
| 3   | VIDEO SPOT OUT     | BNC-connector VOOR monitor. ALS HDMI is aangesloten, is interface               |
|     |                    | uitgeschakeld, als VGA aangesloten is, interface is alleen voor video-uitvoer.  |
|     |                    | Als VGA niet is aangesloten, interface is voor video-uitvoer, afspelen en het   |
|     |                    | tonen van PTZ bediening.                                                        |
| 4   | VIDEO OUT          | BNC connector voor video-uitgang. Als HDMI / VGA is aangesloten, wordt          |
|     |                    | de interface alleen gebruikt voor de spot-uitgang met de plaatselijke           |
|     |                    | video-weergave, afspelen, opnemen en PTZ bediening. Als HDMI / VGA              |
|     |                    | niet zijn aangesloten, is de interface gebruikt als de eerste video-uitgang met |
|     |                    | de lokale video display en menu operaties.                                      |
| 5   | AUDIO OUT          | BNC connector voor audio uitgang. De connector is gesynchroniseerd met          |
|     |                    | VIDEO UIT.                                                                      |
| 6   | LINE IN            | BNC connector voor audio ingang.                                                |
| 7   | AUDIO IN           | RCA connector voor audio input.                                                 |
| 8   | AUDIO IN           | DB26 connector voor audio ingang.                                               |
| 9   | RS-232 Interface   | Connector voor RS-232 apparaten.                                                |
| 10  | VGA                | DB9-connector voor VGA-uitgang. Weergave lokale video-uitgang en het            |
|     |                    | menu.                                                                           |
| 11  | HDMI               | HDMI video uitgang connector.                                                   |
| 12  | eSATA (Optional)   | Verbindt externe SATA HDD, CD / DVD-RM of disk reeks.                           |
| 13  | LAN Interface      | Connector voor LAN (Local Area Network).                                        |
| 14  | Termination Switch | RS-485-schakelaar. Omhoog is niet be éindigd.                                   |
|     |                    | Omlaag is afgesloten met $120\Omega$ weerstand.                                 |
|     | RS-485 Interface   | Connector voor RS-485 apparaten. T + en T-pins verbinden met PTZ.               |
|     |                    | D +, D-pin verbindt met Ta, Tb pin van de controller. Voor cascading            |
|     | Controller Port    | apparaten, de eerste DVR D +, D-pin moet worden aangesloten met de D +,         |
| 15  |                    | D-pin van de volgende DVR.                                                      |
|     | ALARM IN           | Connector voor alarm ingang.                                                    |
|     | ALARM OUT          | Connector voor alarm uitgang.                                                   |
| 16  | GROUND             | Ground (moet worden aangesloten bij het DVR start).                             |
| 17  | AC 110V ~ 220V     | AC 100V ~ 240V voeding.                                                         |
| 18  | POWER              | Schakelaar voor uit/aan schakelen van het apparaat.                             |

# Aansluitingen

### Aansluiten van Alarm Ingang / Uitgang Apparaat

De alarm ingang / uitgang interface van de DVR is hieronder weergegeven:

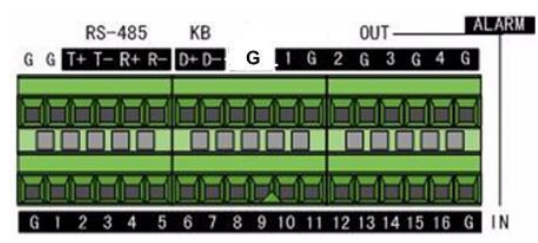

De alarm ingang is een open / gesloten relay. Als de ingang niet een open / gesloten relay is, volgt u het onderstaande aansluitschema:

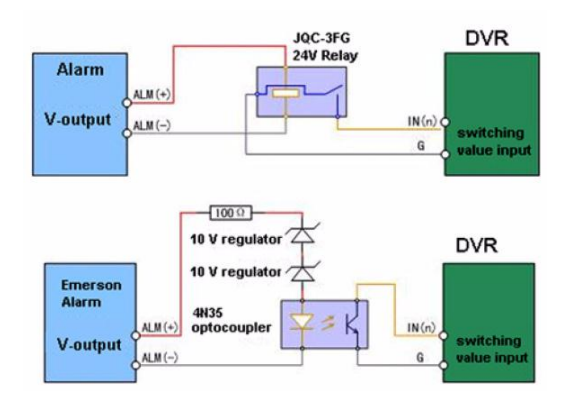

Aan te sluiten op een AC / DC, gebruik dan de volgende schema:

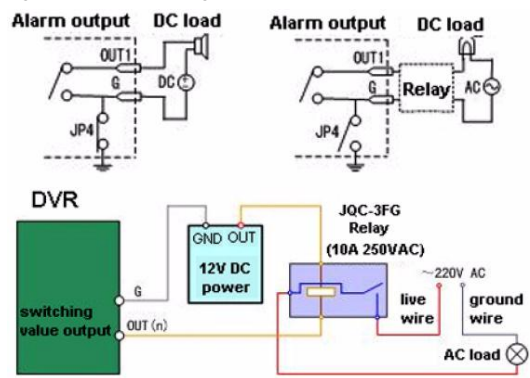

Voor DC belasting, kan JP4 veilig gebruikt worden binnen de grens van 12V/1A. Als de interface is aangesloten op een AC-belasting, moet JP4 worden opengelaten. Gebruik een externe relais voor de veiligheid (zoals aangegeven in de figuur hierboven).

Er zijn vier jumpers (JP4, JP5, JP6, en JP7) op het moederbord, die elk overeenkomen met een alarm uitgang. Standaard worden jumpers aangesloten. Indien aan te sluiten op een AC-belasting, moeten jumpers worden verwijderd.

**Opmerking:** Een externe relais is nodig om elektrische schokken te voorkomen bij aansluiting op een AC-belasting.

### **Alarm Aansluiting**

Alarm apparaten aansluiten op de DVR:

- 1. Koppel stekker blok los van het ALARM IN / UIT aansluiting ALARM blok.
- 2. Maak de schroeven los van het *klemmenblok*, doe de kabels erin en maak de schroeven weer vast. Zorg ervoor dat de kabels er strak in zitten.
- 3. Sluit stekker blok terug in klemmenblok.

### **RS-485** Aansluiting

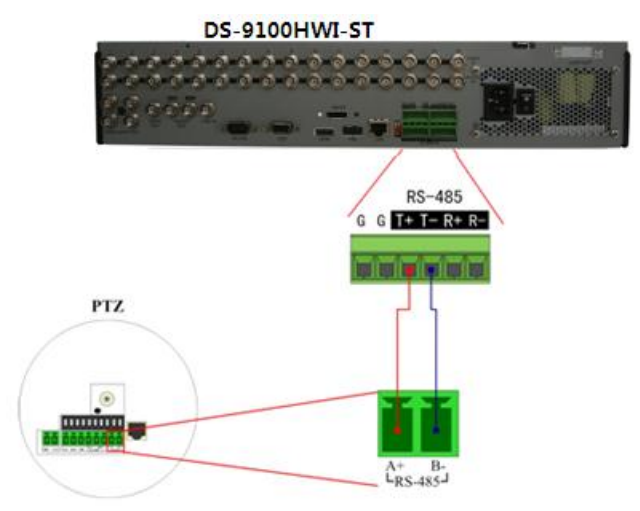

Het Aansluiten van RS-485 apparaten aan de DVR:

- 1. Koppel stekkerblok van de RS-485 aansluiting los
- 2. Maak de schroeven los van het *klemmenblok*, doe de kabels erin en maak de schroeven weer vast. Zorg ervoor dat de kabels er strak in zitten.
- 3. Sluit stekker blok terug in klemmenblok.

**Opmerking:** Zorg ervoor dat de pan / tilt ontvanger is aangesloten op de T + en T-aansluitingen van de DVR

### **Controller Aansluiting**

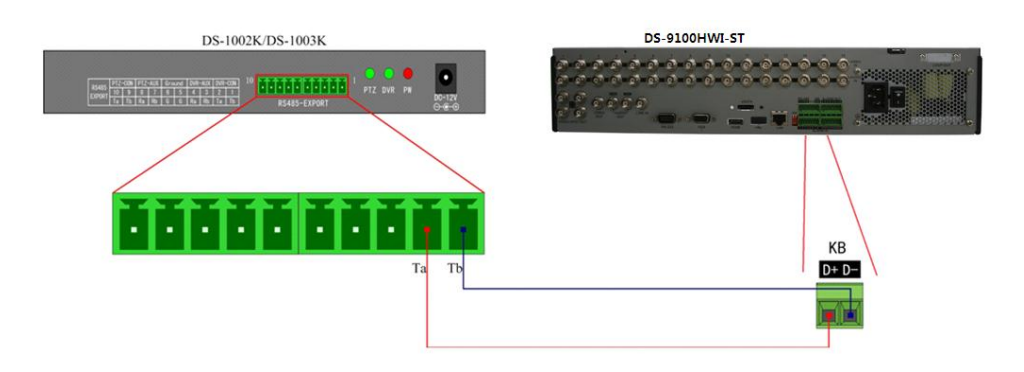

Een controller aansluiten op de DVR:

- 1. Koppel stekkerblok los van het KB klemmenblok.
- 2. Plaats de signaalkabels in het KB D + en D- slots van de schroefloze klemmenblok.
- 3. Sluit Ta op controller D + op terminal blok en Tb op de controller D-on klemmenblok.
- 4. Verbind *stekker blok* terug met het terminal blok.

**Opmerking:** Zorg ervoor dat zowel de controller als de DVR geaard zijn.

# Specificaties

| Model         |                         | DS-9116HWI-ST DS-9108HWI-ST DS-9104HWI-ST                                                                                                    |                                                                              |                                                                              |  |  |  |  |
|---------------|-------------------------|----------------------------------------------------------------------------------------------------|------------------------------------------------------------------------------|------------------------------------------------------------------------------|--|--|--|--|
|               | Video<br>compressie     | H.264                                                                                                    |                                                                              |                                                                              |  |  |  |  |
|               | Analoge<br>video ingang | 16-ch, BNC(1.0Vp-p,8-ch, BNC(1.0Vp-p,75Ω), PAL/NTSC75Ω), PAL/NTSCself-adaptiveself-adaptive                                                                                         |                                                                              | 4-ch, BNC(1.0Vp-p,<br>75Ω), PAL/NTSC<br>self-adaptive                        |  |  |  |  |
| Video/Audio   | Audio<br>compressie     | OggVorbis                                                                                                    |                                                                              |                                                                              |  |  |  |  |
| ingang        | Audio ingang            | 16-ch,       8-ch,         Audio 1-4: RCA       Audio 1-4: RCA $(2.0Vp-p, 1k\Omega)$ $(2.0Vp-p, 1k\Omega)$ Audio 5-16: DB26       Audio 5-8: DB26         connector       connector |                                                                              | 4-ch,<br>RCA (2.0Vp-p, 1kΩ)                                                  |  |  |  |  |
|               | Voice talk<br>ingang    | 1-ch, BNC (2.0Vp-p,                                                                                                    | 1kΩ)                                                                         |                                                                              |  |  |  |  |
|               | HDMI/VGA<br>uitgang     | 1-ch,<br>resolutie: 1024×768/60Hz, 1280×720/60Hz,1280×1024/60Hz,<br>1600×1200/60Hz,1920×1080/60Hz(1080P),                                                                           |                                                                              |                                                                              |  |  |  |  |
|               | CVBS uitgang            | 1-ch, BNC (1.0Vp-p, 75Ω),<br>resolutie: PAL: 704×576, NTSC: 704×480                                                                                                    |                                                                              |                                                                              |  |  |  |  |
| Video / Audio | Video spot<br>uitgang   | 4-ch, BNC (1.0Vp-p,<br>75Ω),<br>resolutie:<br>PAL: 704×576,<br>NTSC: 704×480                                                                                                    | 4-ch, BNC (1.0Vp-p,<br>75Ω),<br>resolutie:<br>PAL: 704×576,<br>NTSC: 704×480 | 1-ch, BNC (1.0Vp-p,<br>75Ω),<br>resolutie:<br>PAL: 704×576,<br>NTSC: 704×480 |  |  |  |  |
| uitgang       | Video loop uit          | 16-ch                                                                                                    | 8-ch                                                                         | 4-ch                                                                         |  |  |  |  |
|               | Encoding<br>resolutie   | WD1/2CIF/CIF/QCIF                                                                                                    |                                                                              |                                                                              |  |  |  |  |
|               | Frame rate              | 25fps(P)/30fps(N)                                                                                                    |                                                                              |                                                                              |  |  |  |  |
|               | Video bit rate          | 32Kbps-2048Kbps, of                                                                                                    | gebruiker gedefineerd                                                        | (Max. 8196Kbps)                                                              |  |  |  |  |
|               | Audio<br>uitgang        | 2-ch, RCA (2.0Vp-p, 1kΩ)                                                                                                    |                                                                              |                                                                              |  |  |  |  |
|               | Audio bit rate          | 16kbps                                                                                                    |                                                                              |                                                                              |  |  |  |  |
|               | Dual stream             | Support                                                                                                    |                                                                              |                                                                              |  |  |  |  |
|               | Stream type             | Video/ Video & Audio                                                                                                    |                                                                              |                                                                              |  |  |  |  |
|               | Weergave<br>resolutie   | WD1/2CIF/CIF/QCIF                                                                                                    |                                                                              |                                                                              |  |  |  |  |

|           | Synchronous   | 16-ch                                                      | 8-ch                               | 4-ch               |  |  |  |  |  |
|-----------|---------------|------------------------------------------------------------|------------------------------------|--------------------|--|--|--|--|--|
|           | weergave      |                                                            |                                    |                    |  |  |  |  |  |
|           | SATA          | 8 SATA interfaces                                          |                                    |                    |  |  |  |  |  |
| Hard disk | eSATA         | 1 eSATA interface                                          |                                    |                    |  |  |  |  |  |
|           | Capaciteit    | Tot 4TB capaciteit voo                                     | Tot 4TB capaciteit voor elke disk. |                    |  |  |  |  |  |
|           | Netwerk       | 2 R145 10M/100M/10                                         | 00M adaptive Ethernet              |                    |  |  |  |  |  |
|           | interface     | 2,101010111001110                                          |                                    |                    |  |  |  |  |  |
|           |               | 1 RS-232 interface ( v                                     | oor parameters configu             | ıratie, onderhoud, |  |  |  |  |  |
|           | Caulat        | transparant kanaal);                                       |                                    |                    |  |  |  |  |  |
| Endermo   | Serial        | 1 RS-485 interface ( v                                     | oor PTZ controle);                 |                    |  |  |  |  |  |
| interface | Interface     | 1 RS-485 toetsenbord interface ( voor speciaal toetsenbord |                                    |                    |  |  |  |  |  |
| interface |               | controle )                                                 |                                    |                    |  |  |  |  |  |
|           | USB interface | 2, USB2.0                                                  |                                    |                    |  |  |  |  |  |
|           | Alarm in      | 16                                                         | 16                                 | 4                  |  |  |  |  |  |
|           | Alarm uit     | 4                                                          | 4                                  | 2                  |  |  |  |  |  |
|           | Voeding       | AC220V, 4763Hz                                             |                                    |                    |  |  |  |  |  |
|           | Verbruik      | ≤70W (zonder hard disk of DVD-R/W)                         |                                    |                    |  |  |  |  |  |
|           | Werk          | -10°~+55°                                                  |                                    |                    |  |  |  |  |  |
|           | temperatuur   | -100.00+330                                                |                                    |                    |  |  |  |  |  |
| Overige   | Werk          | 100/ 000/                                                  |                                    |                    |  |  |  |  |  |
| Overige   | Vochtigheid   | 10%~90%                                                    |                                    |                    |  |  |  |  |  |
|           | Chassis       | 19-ich rack-mounted                                        | 2U chassis                         |                    |  |  |  |  |  |
|           | Afmetingen    | 470 × 445 × 90 mm                                          |                                    |                    |  |  |  |  |  |
|           | (L × B × H)   | 470 × 443 × 90 11111                                       |                                    |                    |  |  |  |  |  |
|           | Weight        | $\leq$ 8Kg (without hard c                                 | lisk or DVD-R/W)                   |                    |  |  |  |  |  |

.

# **HD Opslag Berekening Tabel**

De volgende tabel toont een schatting van de opslagruimte die gebruikt wordt op basis van opname op een kanaal voor een uur op een vaste bitsnelheid.

| Bit Rate | Gebruikte Ruimte |
|----------|------------------|
| 96K      | 42M              |
| 128K     | 56M              |
| 160K     | 70M              |
| 192K     | 84M              |
| 224K     | 98M              |
| 256K     | 112M             |
| 320K     | 140M             |
| 384K     | 168M             |
| 448K     | 196M             |
| 512K     | 225M             |
| 640K     | 281M             |
| 768K     | 337M             |
| 896K     | 393M             |
| 1024K    | 450M             |
| 1280K    | 562M             |
| 1536K    | 675M             |
| 1792K    | 787M             |
| 2048K    | 900M             |

**Opmerking:** Houd er rekening mee dat de geleverde waarden voor de gebruikte opslagruimte alleen maar voor referentie is. Gebruikte opslagruimte wordt geschat door formules en kunnen enige afwijking van de werkelijke waarde hebben.

# Menu Bediening

### Menu Structuur

De menustructuur van de DS-9100HWI-ST Series DVR wordt hieronder weergegeven:

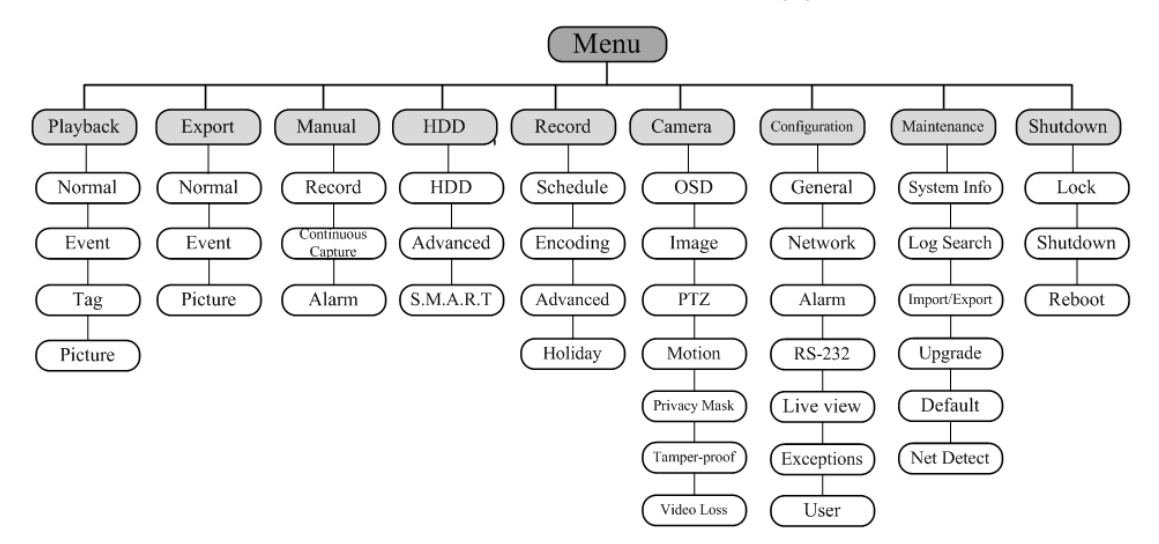

### **Opstarten en Afsluiten**

Juiste opstart-en uitschakelen procedures zijn cruciaal voor het uitbreiden van de levensduur van de DVR. Om te beginnen uw DVR:

- Controleer of de voeding is aangesloten op een stopcontact. Het is sterk aanbevolen dat een Uninterruptible Power Supply (UPS) worden gebruikt in combinatie met het apparaat. De Power-LED op het voorpaneel moet rood zijn, geeft aan dat het toestel voeding krijgt.
- **2.** Druk op de POWER-toets op het voorpaneel. Het LED-lampje moet groen worden. Het apparaat zal beginnen op te starten.

Afsluiten van de DVR:

1. Ga het afsluit menu in.

Menu > Shutdown

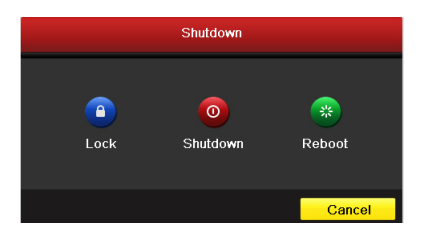

- 1. Seleceer de Shutdown knop.
- 2. Klik op de Ja knop

### Gebruik van de Setup Wizard

Standaard zal de Setup Wizard starten zodra de DVR is geladen.

| Wizard                           |      |        |
|----------------------------------|------|--------|
| Start wizard when device starts? |      |        |
|                                  |      |        |
|                                  |      |        |
|                                  |      |        |
|                                  |      |        |
|                                  |      |        |
|                                  |      |        |
|                                  |      |        |
|                                  |      |        |
|                                  |      |        |
|                                  | Next | Cancel |

#### Bediening van de Setup Wizard

- De Setup Wizard zal u door enkele belangrijke instellingen van uw DVR leiden. Als u niet de Setup Wizard wilt gebruiken op dit moment, klikt u op Annuleren. U kunt er ook voor kiezen de Setup Wizard de volgende keer te gebruiken door bij het verlaten van de "Start Wizard wanneer DVR begint?" Checkbox aan te vinken.
- 2. Klik op knop Volgende op het venster van de wizard. Dit zal je naar het login venster brengen..

|                    |          | Wizard   |      |        |
|--------------------|----------|----------|------|--------|
| Admin Password     | *****    |          |      |        |
| New Admin Password | <b>~</b> |          |      |        |
| New Password       | *****    |          |      |        |
| Confirm            | *****    |          |      |        |
|                    |          |          |      |        |
|                    |          |          |      |        |
|                    |          | Previous | Next | Cancel |

- 3. Voer het admin wachtwoord in. Standaard is het wachtwoord 12345.
- **4.** Als u het admin wachtwoord wilt veranderen, controleer dan het New Admin Password vakje. Voer het nieuwe wachtwoord in en bevestig het wachtwoord in de gegeven velden.
- 5. Klik op de knop Volgende om de datum / tijd instellingen in te voeren.

| Wizard      |                                        |           |  |  |  |  |  |  |
|-------------|----------------------------------------|-----------|--|--|--|--|--|--|
| Time Zone   | (GMT+08:00) Beijing, Urumqi, Singapore |           |  |  |  |  |  |  |
| Date Format | Format MM-DD-YYYY                      |           |  |  |  |  |  |  |
| System Date | 06-24-2011                             | <b>**</b> |  |  |  |  |  |  |
| System Time | 16:18:12                               | 0         |  |  |  |  |  |  |
|             |                                        |           |  |  |  |  |  |  |
|             |                                        |           |  |  |  |  |  |  |
|             |                                        |           |  |  |  |  |  |  |
|             |                                        |           |  |  |  |  |  |  |
|             |                                        |           |  |  |  |  |  |  |
|             |                                        |           |  |  |  |  |  |  |
|             |                                        |           |  |  |  |  |  |  |
|             |                                        |           |  |  |  |  |  |  |
|             | Previous Next                          | Cancel    |  |  |  |  |  |  |

6. Na de tijd instellingen, klikt u op knop Volgende die je terug brengt naar het Network Setup Wizard venster.

|                      |         |     | Wiza  | ard |      |        |
|----------------------|---------|-----|-------|-----|------|--------|
| Working Mode         | Multi-a | ddi | ess   |     |      |        |
| Select NIC           | LAN1    |     |       |     |      |        |
| NIC Type             | 100M F  | ull | -dup  |     |      |        |
| DHCP                 |         |     |       |     |      |        |
| IPv4 Address         | 172.9   |     | .4    | .65 |      |        |
| IPv4 Subnet Mask     | 255.2   | 55  | .255  | .0  |      |        |
| IPv4 Default Gateway | 172.9   |     | .4    | .1  |      |        |
| Preferred DNS Server |         |     |       |     |      |        |
| Alternate DNS Server |         |     |       |     |      |        |
| Default Route        | LAN1    |     |       |     |      |        |
|                      |         |     |       |     |      |        |
|                      |         |     |       |     |      |        |
|                      |         |     | Previ | ous | Next | Cancel |

7. Klik op de knop Volgende, nadat u de netwerk parameters naar de harde schijf heeft geconfigureerd, om in het HD management venster te komen.

| Wizard |          |        |          |       |            |  |  |  |
|--------|----------|--------|----------|-------|------------|--|--|--|
| Label  | Capacity | Status | Property | Туре  | Free Space |  |  |  |
| 3      | 76,319MB | Normal | R/W      | Local | 50,176MB   |  |  |  |
|        |          |        |          |       |            |  |  |  |
|        |          |        |          |       | Init       |  |  |  |
|        |          |        |          |       |            |  |  |  |
|        |          | Pre    | vious    | Next  | Cancel     |  |  |  |

- **8.** Initialiseren van de harde schijf, klik op de knop Init. Initialisatie verwijdert alle gegevens die zijn opgeslagen op de HD.
- 9. Klik op de knop Volgende. Dit brengt u naar het venster Record Instellingen.

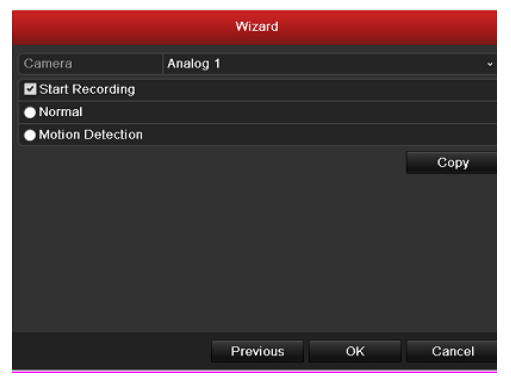

10. Klik op Kopi ëren, om de instellingen te kopi ëren naar andere camera's.

|          |     | Сору Са | mera  |      |      |        |
|----------|-----|---------|-------|------|------|--------|
|          |     |         |       |      |      |        |
| 🔳 Analog |     | A2      | A3    | A4   | A5   | A6     |
|          | A7  | ■ A8    | A9    | ■A10 | ■A11 | A12    |
|          | A13 | ■A14    | ■ A15 | A16  |      |        |
|          |     |         |       |      |      |        |
|          |     |         |       |      |      |        |
|          |     |         |       |      |      |        |
|          |     |         |       |      |      |        |
|          |     |         |       |      |      |        |
|          |     |         |       |      |      |        |
|          |     |         |       |      |      |        |
|          |     |         |       |      |      |        |
|          |     |         |       |      |      |        |
|          |     |         |       | ок   |      | Cancel |

11.Klik op OK om het opstarten van de Wizard te voltooien.

### Live View

Sommige pictogrammen zijn voorzien op het scherm in Live View modus om verschillende camera-status aan te geven. Deze pictogrammen zijn onder andere:

#### Live View Iconen

In de live view-modus, zijn er iconen aan de rechter bovenkant in het scherm voor elk kanaal, met de status van de opname en het alarm in het kanaal, zodat u problemen zo snel mogelijk kunt vinden.

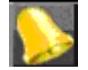

Alarm Alarm (video verlies, sabotage, bewegingsdetectie of de sensor alarm).

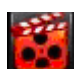

Opname (handmatig opname, schema opnemen, bewegingsdetectie of alarm triggered opname)

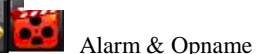

### **PTZ Controle**

Volg de procedure om de parameters voor PTZ in te stellen. Het configureren van de PTZ-parameters moet worden gedaan voordat u de PTZ-camera insteld.

Voordat u begint, moet u controleren of de PTZ en de DVR goed zijn aangesloten via de RS-485 interface.

#### **PTZ Settings**

PTZ instellingen configureren:

1. Ga naar de interface PTZ Instellingen.

Menu >Camera> PTZ

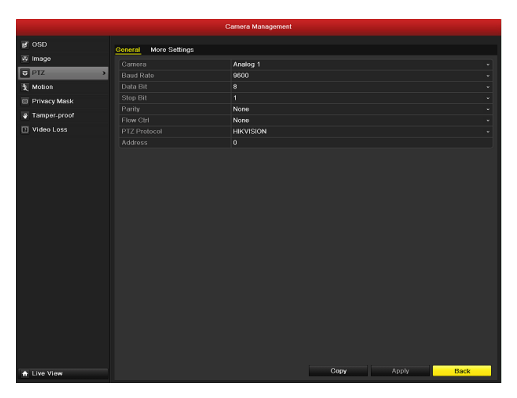

- 2. Kies de camera voor PTZ-instelling naast Camera label.
- Voer de parameters van de PTZ camera in.
   *Opmerking:* De parameters moet precies hetzelfde zijn als de PTZ-camera parameters.
- 4. Klik op Kopi ären als u dezelfde instellingen wilt hebben op andere PTZ-camera's.
- 5. Klik op de knop Toepassen om op te slaan en de interface af te sluiten.

### PTZ Control

In de Live View modus, kunt u op de PTZ controle-toets op het frontpaneel of op de afstandsbediening drukken, of

kies de PTZ

control pictogram om de PTZ-werkbalk in te voeren.

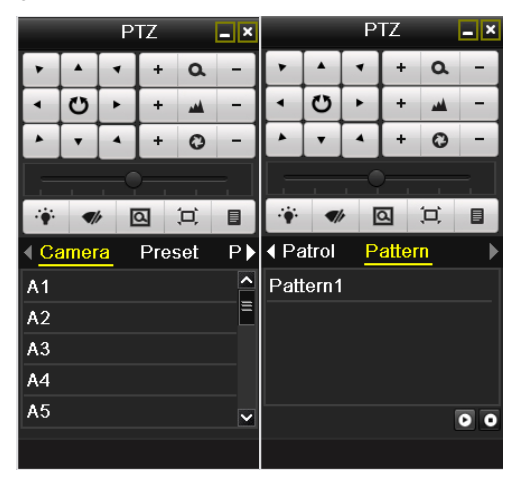

Beschrijving van de PTZ toolbar iconen.

| Icoon                                                 | Beschrijving                                     | Icoon    | Beschrijving                          | Icoon       | Beschrijving                       |
|-------------------------------------------------------|--------------------------------------------------|----------|---------------------------------------|-------------|------------------------------------|
| *     Å     *       4     O     F       Å     *     4 | Richting van de<br>knop en de<br>auto-cycle-knop | +        | Zoom<br>aanpassing+,<br>Focus+, Iris+ | -           | Zoom aanpassing-,<br>Focus-, Iris- |
| 5                                                     | De snelheid van de<br>PTZ-beweging               | ·•       | Licht aan/uit                         | <b>A</b> lr | Windscherm Wisser<br>Aan/uit       |
| Q                                                     | Zoom                                             | <u>ل</u> | Midden                                | Preset      | Preset                             |
| Patrol                                                | Patrol                                           | Pattern  | pattern                               |             | Menu                               |
|                                                       | Vorige item                                      |          | Volgende item                         | ٥           | Start pattern/patrol               |
| ٥                                                     | Stop de Patrol of de pattern beweging            |          | Minimaliseer<br>windows               | ×           | Uitgang                            |

### Playback

Speel de opname bestanden van een bepaald kanaal af in de live view-menu. Het schakelen van Kanaal wordt ondersteund.

#### Directe weergave per kanaal

Kies een kanaal onder live view met de muis en klik op de **u** knop in de snelkoppeling.

*Opmerking:* Alleen bestanden die zijn opgenomen in de afgelopen vijf minuten op dit kanaal kunnen worden afgespeeld.

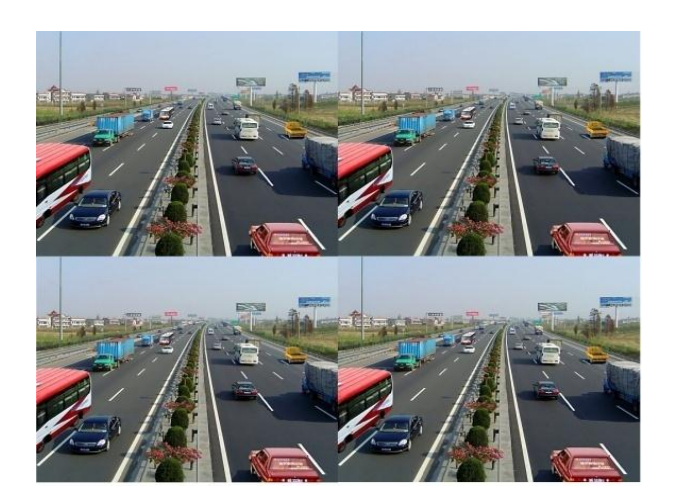

#### Elke dag weergave per kanaal

- **1.** Ga naar het hele-dag weergave menu.
- 2. Muis: klik met de rechtermuisknop op een kanaal op het scherm en selecteer de hele dag weergave optie in het snelmenu.

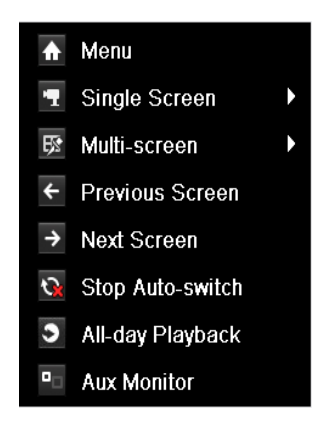

Voor Paneel: Druk op de PLAY knop voor het afspelen van de opgenomen bestanden van het huidige kanaal in single-screen modus.

Onder multi-screen live view, zal opgenomen bestanden van het boven linker kanaal (niet gemaskerd) worden afgespeeld.

*Opmerking:* Het drukken van numerieke toetsen schakelt het afspelen naar gerelateerde kanalen tijdens het afspeel proces.

3. Weergave Beheer

De werkbalk in het onderste deel van de Playback-interface kan worden gebruikt om het speel proces te beheren.

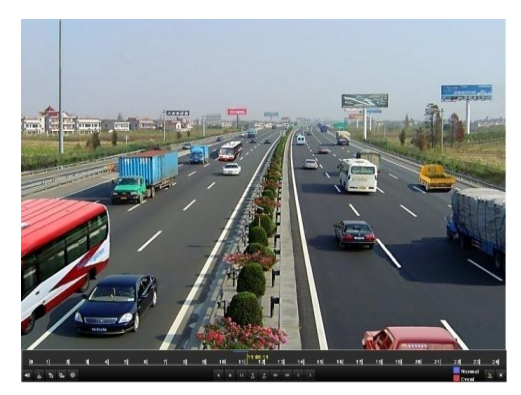

Het kanaal en het tijd selectie menu zal verschijnen door de muis naar de rechterkant van het afspeelinterface te bewegen.

Vink het kanaal of de kanalen aan als u de weergave wilt veranderen naar een ander kanaal of gelijktijdige weergave van meerdere kanalen.

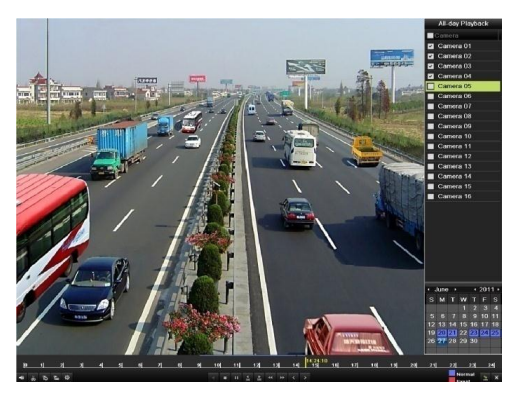

### Backup

Opgenomen bestanden kunnen back-uped worden door verschillende apparaten, zoals USB flash drives, USB HD's of een DVD-brander.:

Geexporteerde bestanden selecteren:

- 1. Ga naar Video Export interface.
- 2. Kies het kanaal dat back-up ed moet worden en druk op Quick Export knop.

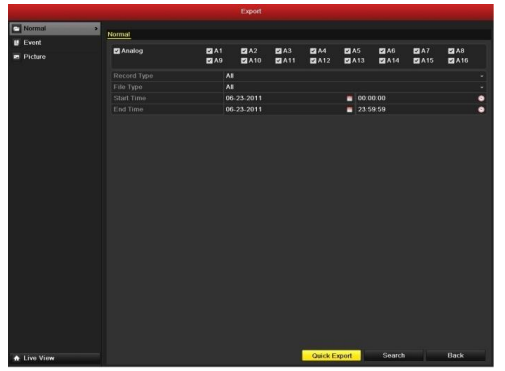

3. Geef Export-interface, kies back-up apparaat en druk op de knop Export om te beginnen met exporteren.

|                        |        | Ð      | port         |         |    |         |  |
|------------------------|--------|--------|--------------|---------|----|---------|--|
| Dovico Namo            | USB1-1 |        |              |         | Re | Refresh |  |
| Namo                   |        | Туре   |              |         |    | e Play  |  |
| <b>= 11</b>            |        | Folder | 06-23-2011 2 | 0.07:22 |    |         |  |
| Backup                 |        | Folder | 06-23-2011 2 | 0.07.28 |    |         |  |
| Export record files to | r OKI  | 3 File | 06-23-2011 2 | 0.07.58 |    | ۲       |  |
| Welcome to use back    | 1. OKI | 3 File | 06-23-2011 2 | 0.07:36 |    | ۰       |  |
| -\$bandwidth estimati  | c OKE  | 3 File | 05-31-2011 1 | 1:32:46 |    | ۲       |  |
|                        |        |        |              |         |    |         |  |
| Free Space             | 995MB  |        |              |         |    |         |  |
|                        | Now    | Folder | Format       | Export  | Ca | incel   |  |

- **4.** Controleer backup resultaat.
- 5. Kies het opname bestand in Export-interface en druk op de knop i om het te controleren.

|                     |         | EADO          | N.         |          |         |          |
|---------------------|---------|---------------|------------|----------|---------|----------|
| Device Name         | USB     |               |            | Refre    | Refresh |          |
| Namo                |         | Size Type     |            |          |         | o Pla    |
| <b>11</b>           |         | Folder        | 06-23-2011 | 20:07:22 |         |          |
| Backup              |         | Folder        | 06-23-2011 | 20:07:28 | 1       |          |
| Export record files | to me   | 0KB File      | 06-23-2011 | 20:07:58 | 1       | ۲        |
| Welcome to use ba   | ckup    | 0KB File      | 06-23-2011 | 20:07:36 |         | 0        |
| ch03_2011062300     | 0000    | 267MB File    | 06-23-2011 | 20.15.02 | 1       | <u></u>  |
| ch03_2011062304     | 2932    | 280MB File    | 06-23-2011 | 20:11:14 | 1       | 0 -      |
| ch03_2011062309     | 1403    | 4,423KB File  | 06-23-2011 | 20:11:20 | 1       | ۲        |
| ch03_2011062309     | 2323    | 127MB File    | 06-23-2011 | 20:12:12 |         | 0        |
| ch03_2011062311     | 3325    | 110MB File    | 06-23-2011 | 20:12:54 | 1       | ۲        |
| ch03_2011062313     | 2800    | 18,367KBFile  | 06-23-2011 | 20:13:02 |         | ۲        |
| ch03_2011062313     | 4743    | 37,305KB File | 06-23-2011 | 20:13:12 |         | ۲        |
| player.exe          |         | 608KB File    | 06-23-2011 | 20:09:40 | 1       | ۲        |
|                     | atian : | OVD File      | 05 94 9044 | 11.99.10 |         | <b>^</b> |
| Free Space          |         | 150MB         |            |          |         |          |
|                     |         | New Folder    | Format     | Export   | Can     | :el      |